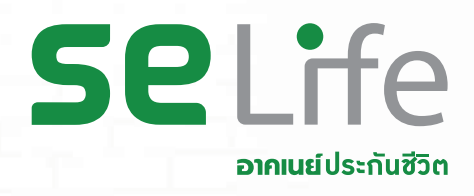

# หนักแค่ไหนก็ยัวยิ้มได้ ் กู้เวินกรมธรรม์ออนไลน์ กู้ว่าย อนุมัติไว!

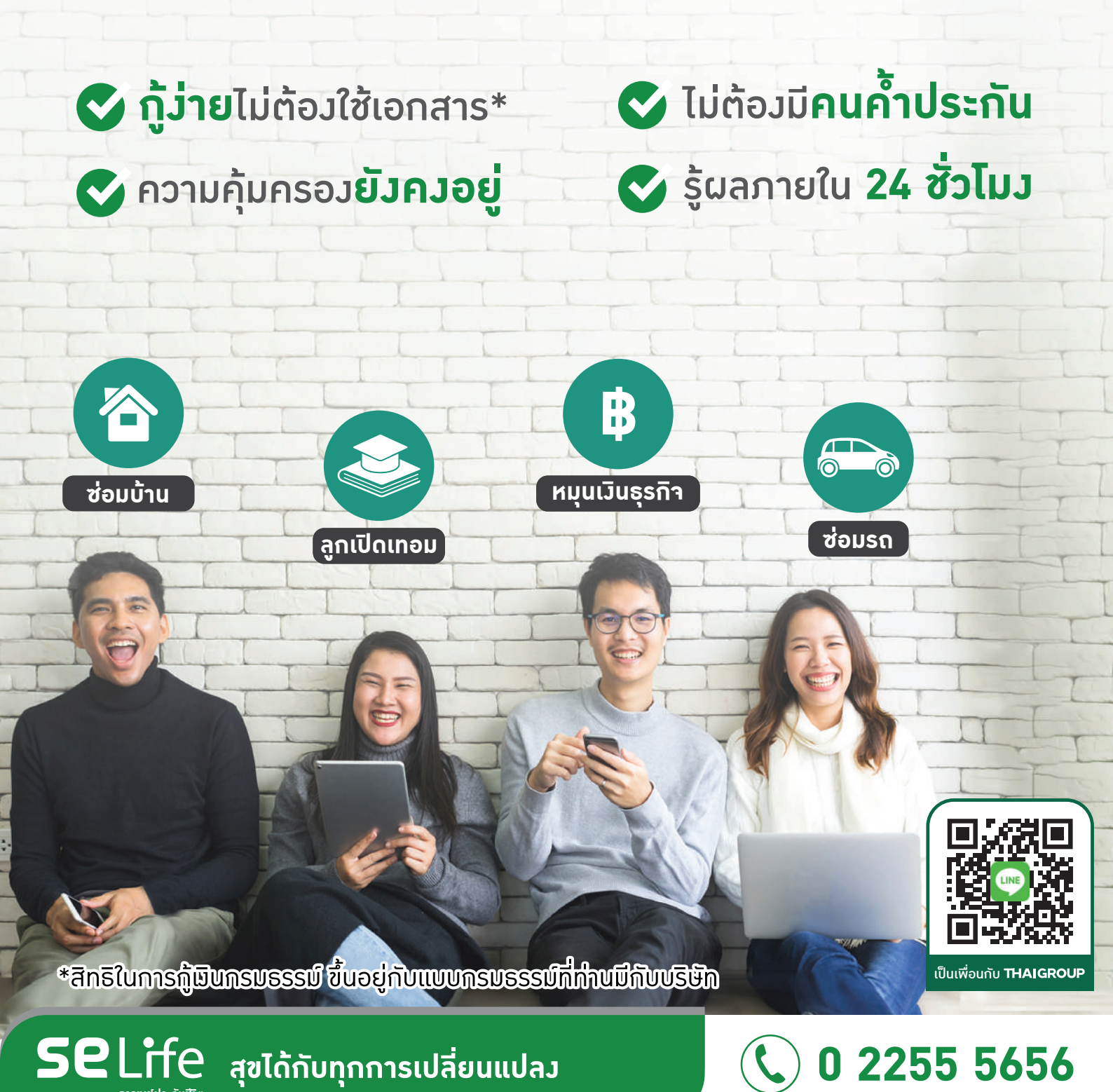

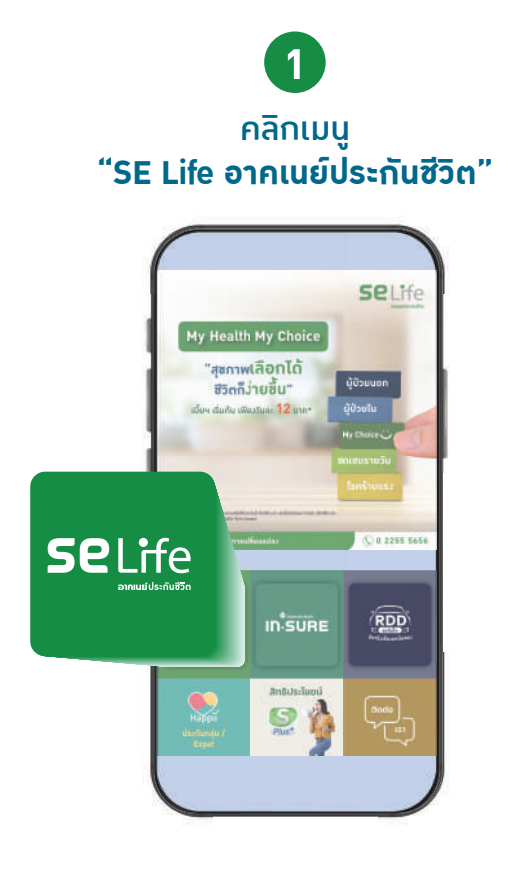

2 คลิกเมนู "กู้กรมธรรม์ (ประกันชีวิต)"

| บริการลูกค้ำ SE Life<br>ลูกค้าปร |                                                                                           | กู้กรมธรรม์<br>(ประกันชีวิต) |
|----------------------------------|-------------------------------------------------------------------------------------------|------------------------------|
| ราช กรมธรรม์<br>ประกับบุกกล      |                                                                                           |                              |
| ลูกค้าประเ                       | วินกลุ่ม 🥵                                                                                |                              |
| มีระกันกลุ่ม                     | 228 กู้มือสวัสถิการ<br>ประกับกลุ่ม                                                        |                              |
| อ<br>แร้มปัญหา<br>การสวกเเนียน   | นา<br>นโยบาย<br>ความเป็นส่วนตัว                                                           |                              |
| (U diana                         | ໃຊ້ມານມຣິກາຣກຳມາງ                                                                         |                              |
| nituuyuin                        | Eschappine<br>Hy Auth My Chaire<br>Andréa 12 U./34<br>Chaire Dan<br>Constant Chaire<br>Se |                              |
| nsussal Expat                    | ที่อองกัน บริการขึ้นๆ                                                                     |                              |

**3** เข้าสู่ระบบ "กู**้เวินกรมธรรม์ออนไลน์**"

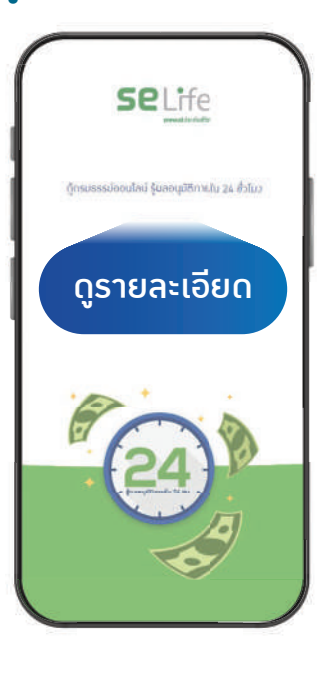

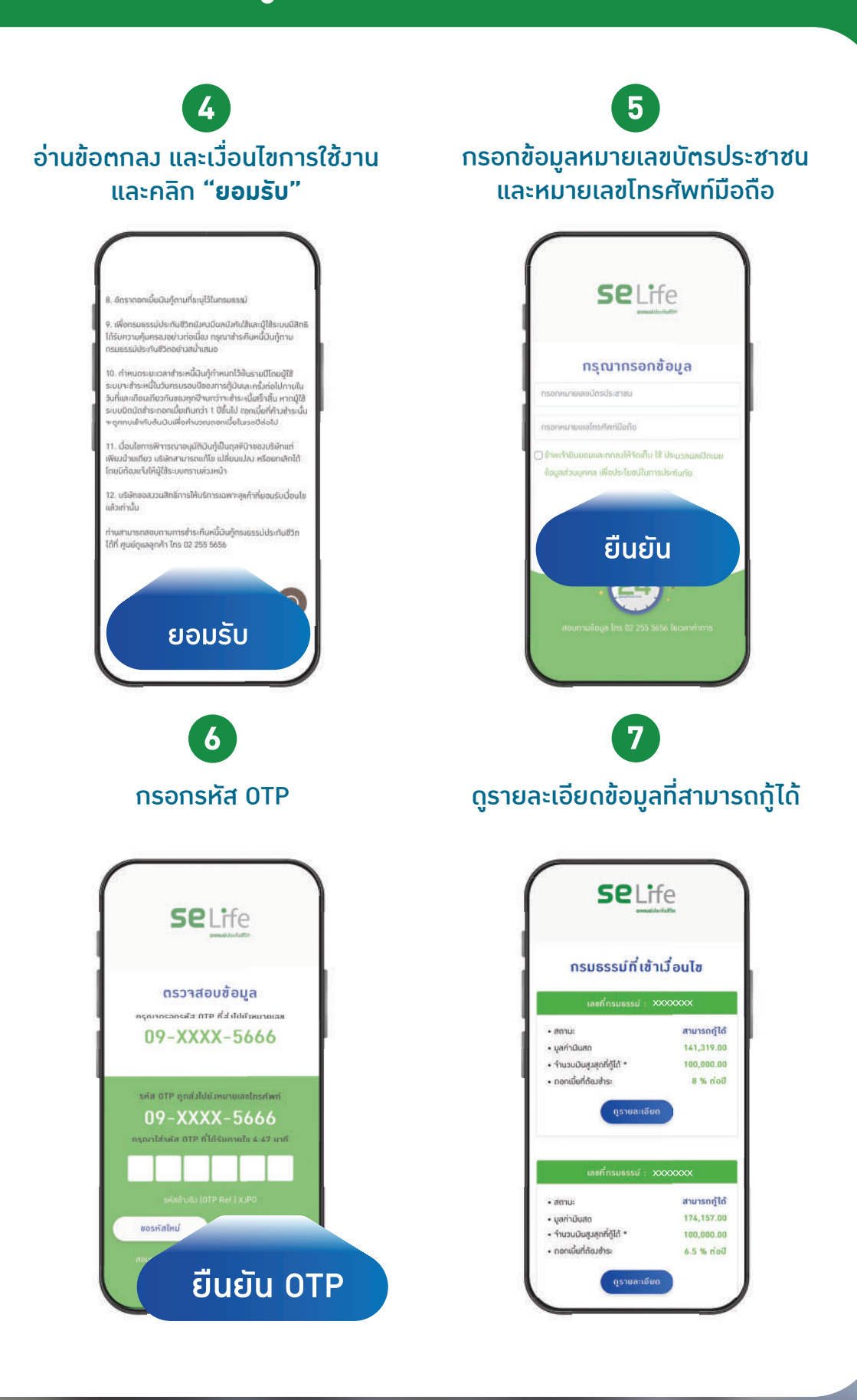

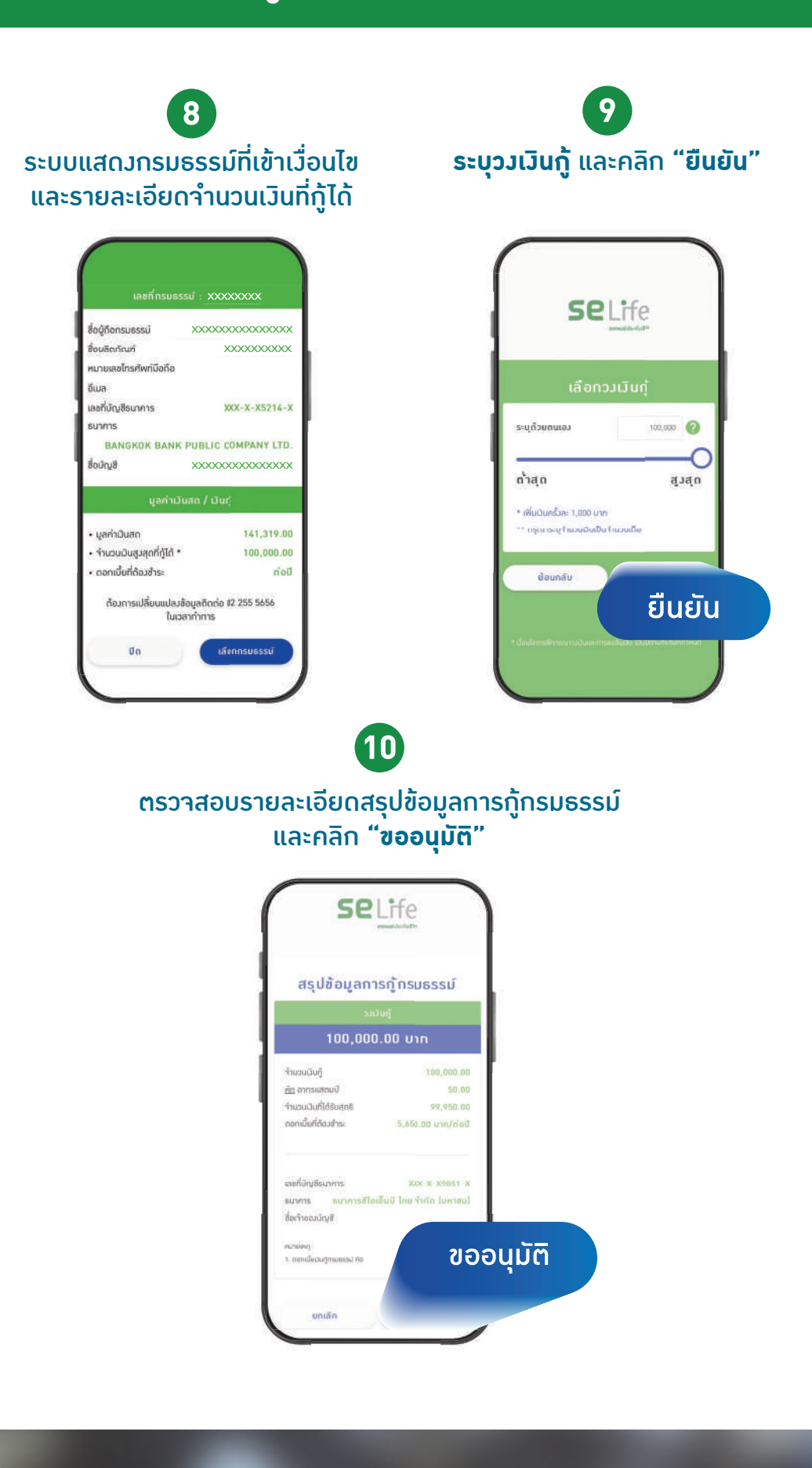

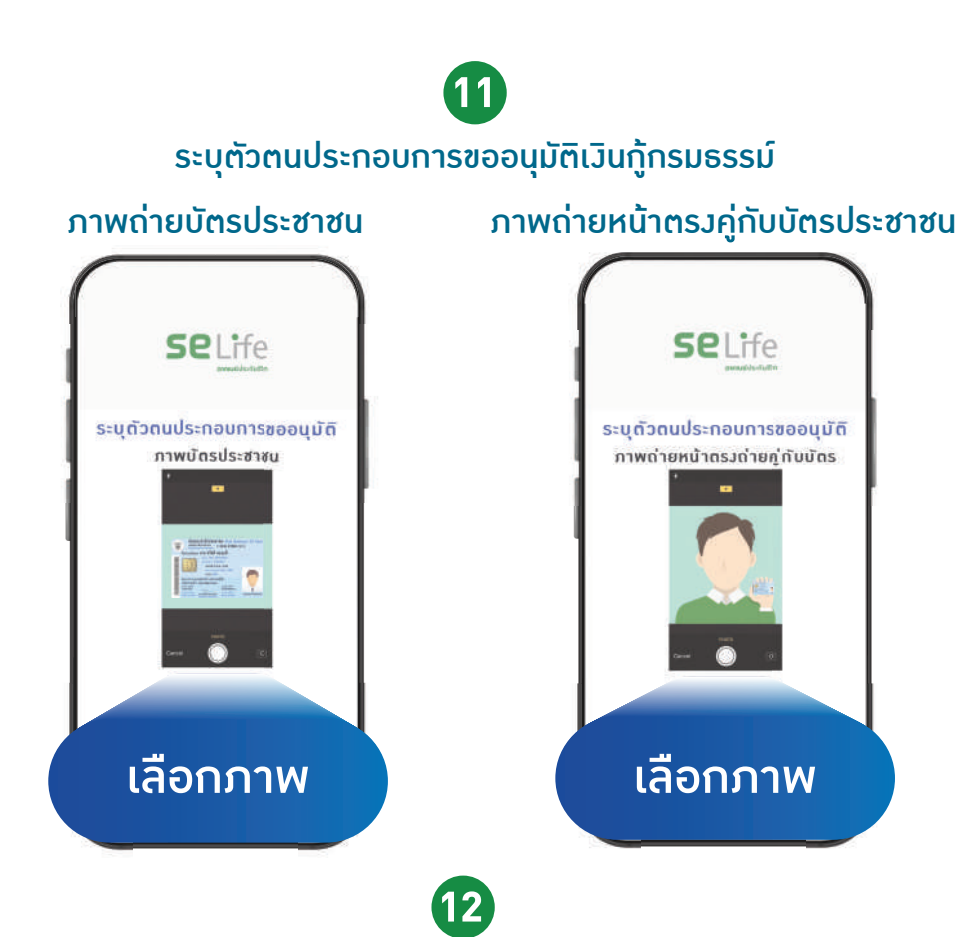

โปรดตรวาสอบรายละเอียดข้อมูลหนังสือขออนุมัติเงินกู้กรมธรรม์ ช่องทางอิเล็กทรอนิกส์ และ "**คลิกยืนยัน"** 

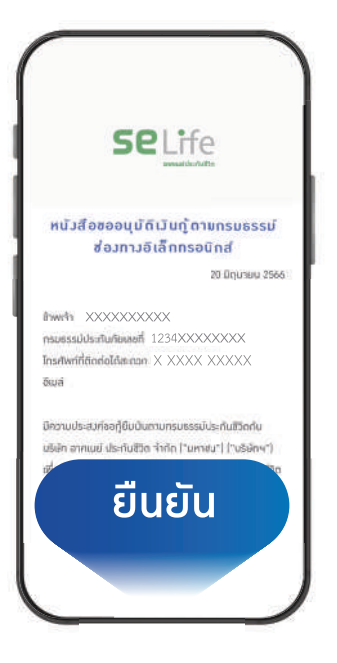

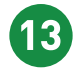

#### ระบบาะแสดงหน้าาอทำรายการสำเร็า รอผลอนุมัติภายใน 24 ชั่วโมง

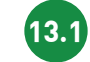

#### หน้าาอแสดว กรณีมีกรมธรรม์ที่กู้ได้เพียวกรมธรรม์เดียว

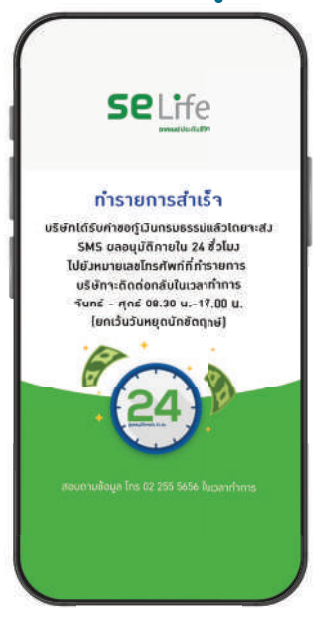

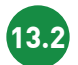

#### หน้าาอแสดว กรณีมีกรมธรรม์อื่น ๆ ที่สามารถกู้เพิ่มได้

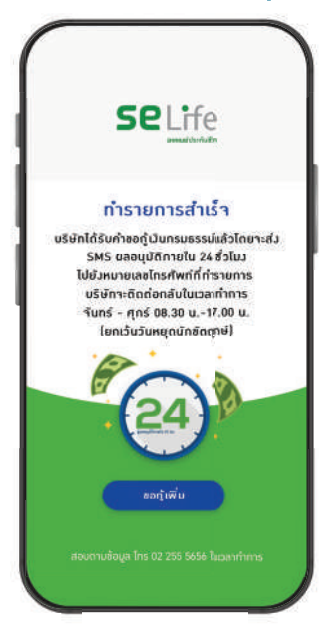

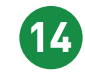

ผู้เอาประกันาะได้รับ SMS รายละเอียดาากทามบริษัท พร้อมรหัส OTP เพื่อยืนยันการกู้เมินกรมธรรม์

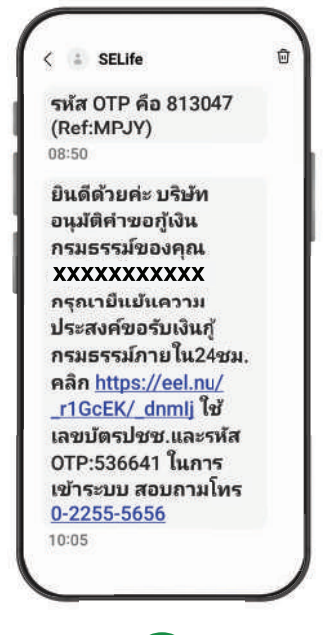

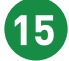

กรุณาคลิกลิมก์ที่ได้รับผ่านทาม SMS โดยกรอกเลขที่บัตรประชาชน รหัส OTP และกดปุ่มยืนยัน

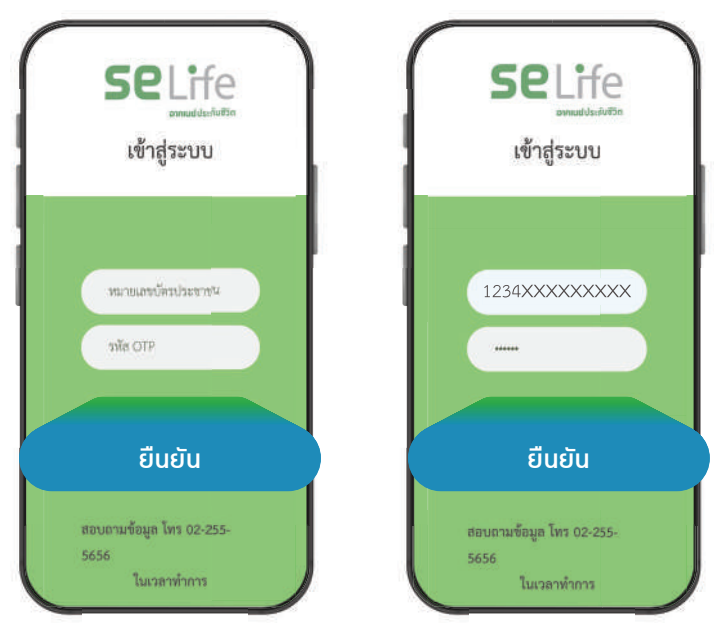

16

ระบบแสดมข้อความยืนยันความประสมค์ ในการกู้เวินกรมธรรม์ โดยกดปุ่มรหัส OTP

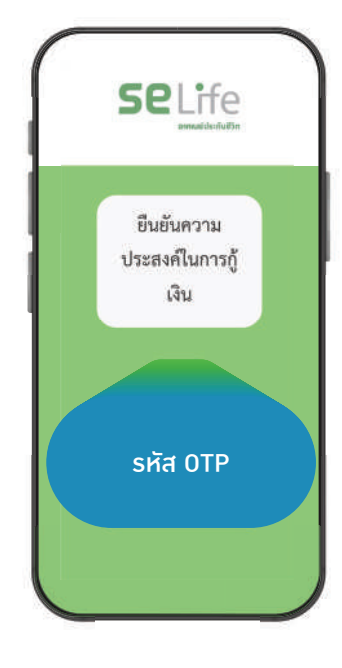

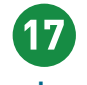

ุ กรอกรหัส OTP ซึ่วเป็นรหัสเดียวกับ ที่ได้รับผ่านทาว SMS และกดปุ่มยืนยัน

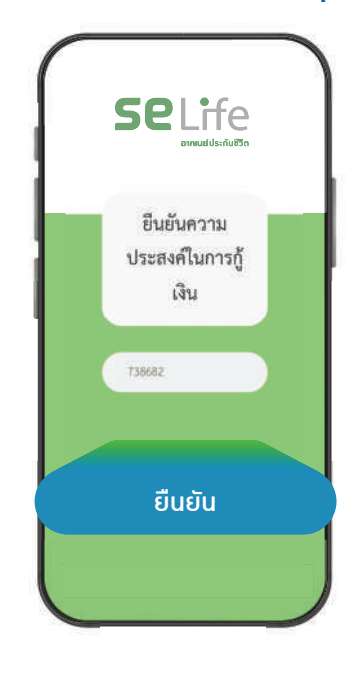

ระบบแสดวข้อความ **"ยืนยันการขอกู้เวินกรมธรรม์"** พร้อมรายละเอียดการโอนเวินกู้ ผ่านบัญชีธนาคารขอวผู้เอาประกัน ซึ่วาะได้รับเวินภายใน 3 วันทำการ ทั้วนี้สามารถดาวน์โหลดหนัวสือสัญญากู้เวินกรมธรรม์ ผ่านระบบได้อีกด้วย

(18)

| Selfe                                                                 | Sectifies                                                                                                    |
|-----------------------------------------------------------------------|----------------------------------------------------------------------------------------------------|
|                                                                       | ชัญญาญังินหารองกว่าไประกับชีวิต<br>สามสรรมัลงที่                                                                                                    |
| ท่านได้อินอันการขอกู้                                                 | i دامید.<br>۲۰۰۰ کو کوکی کی کوکی کوکی کوکی کو کو کو کو کو کو کو کو کو کو کو کو کو                                                                                                    |
| เสนตรมอารมณสาง<br>บริษัทจะโอนสันผู้เกม<br>ปัญโรมาราร สมเส็น เลขฟินัญโ | ະ (ຊີການເປັນການຊີ້ໄດ້ຊີ້ນີ້ໃຫ້ການເປັນເປັນເປັນການນີ້ນັ້ນ ເປັນການນີ້ນັ້ນ ແລະ ແລະ ແລະ ແລະ ແລະ ແລະ ແລະ ແລະ ແລະ ແລະ                                                                                                    |
| xooxooxox<br>mblu 5 furinm                                            | ະ ເຈັ້າເປັນກໍາກ່ານນີ້ແຫນ່ນີ້. ເຊິ່ງໃນກະນະການນີ້ແຫນ່ນີ້.<br>ການການນີ້ ແມ່ນນີ້ ເພື່ອການນີ້ ເພື່ອການນີ້ ເພື່ອການນີ້ແມ່ນນີ້ ເພື່ອການນີ້ ເພື່ອການນີ້ ເພື່ອການນີ້ ເພື່ອການນີ້ ເ<br>ແລະ ຊີງແຫນ່ນ ການຊີງໃຫຍ່ ແມ່ນປີ, ແລະ ນີ້ແຜ່ ແລະ ເພື່ອການນີ້ ເພື່ອການນີ້ ເພື່ອການນີ້ ເພື່ອການນີ້ ເພື່ອການນີ້ ເພື່ອ                                                                                                    |
| กรุณาตาวม์โหลด<br>พบได้ได้เกิญญาฏิกามธรรม                             | មានមើលនៅស៊ីស៊ីស៊ីស៊ីសាមនានាល់សាទីហើក តែលប់ដែលមេដាក់ទៅថា កែលបំណែងអ្នកអំពុក។ ។ កោះពីរណ្តីលោក ហើក កើតកាំពោះ បានតែទៅសើល។<br>ទំហើរ ការបាសនៅទាំង នៅទៅទៅទោះថាលើយ៉ាង់អ្នកនៅថា៖<br>៥. ស៊ីកាមនានៅនេះថា ការស៊ីស៊ីស៊ីស៊ីសាសិក្សាត់នៅការមានស្ថិត នៅនៅទាំង ។ កើតដើម្បីនេះ ស៊ីស៊ីស៊ីសាសិក្ស<br>សហគេនីយ៉ាង់ស៊ីស៊ីស៊ីស៊ីស៊ីស៊ីស៊ីស៊ីស៊ីស៊ីស៊ីស៊ីស៊ីស                                                                                                    |
| ไม่พิหัญมีสามม                                                        | a Aprentinskonsamskrivkrið grundrina beifignur (Hedronsamskifigaður hæren<br>Hanskiftigtilsta í                                                                                                    |
|                                                                       | □ QAP is used for a difference of the provided of the provided of the maximum is descent and the difference of the provided of the provided of the provide |
|                                                                       | adlid. 12. Ani                                                                                                    |
| หนังสือสัญญากู้กรมธรรม์                                               | transmit                                                                                                    |